## User Manual for NADEN Center Login & Uploading Disease Outbreak File

1. Open Website Nadres v2 by visiting the below link. https://nivedi.res.in/Nadres\_v2/

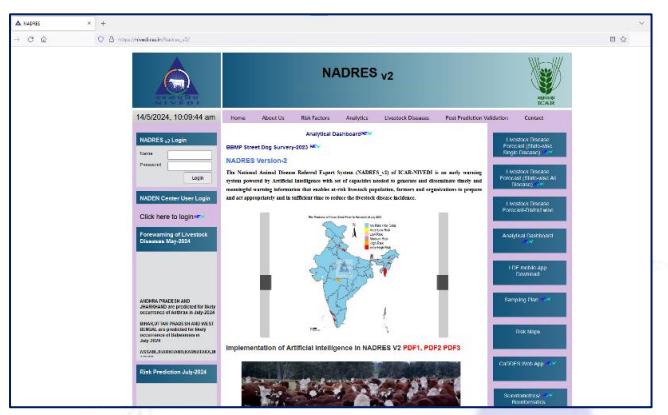

2. Navigate to NADEN Center Login section and Click on Click here to login link.

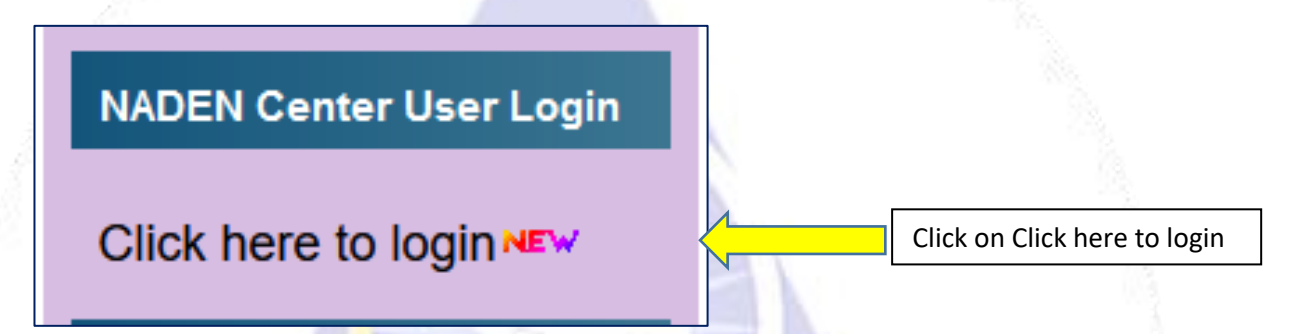

3. Once you clicked on NADEN login link it will redirect you to login page of NADEN Center.

| Username:                                  |    | 0    |
|--------------------------------------------|----|------|
| Password:                                  | स  | ाव स |
|                                            |    |      |
| Change Password                            | 1. |      |
| Not Yet Registered? Click here to Register |    |      |

4. Enter Username and Password for Your Center and Click on Login Button.

| NADEN CENTER'S<br>USER/ADMIN LOGIN                         |                       |
|------------------------------------------------------------|-----------------------|
| Username:                                                  | Enter Username        |
| Password:                                                  | Enter Password        |
| Login                                                      | Click on Login Button |
| Change Password Not Yet Registered? Click here to Register |                       |
| ADMIN LOGIN? Click here to Admin Login                     |                       |

5. After Successful Login you will land on Dashboard for your center.

|             | Welcome to the NADRES_V2 Database Dashboard      |
|-------------|--------------------------------------------------|
| ta F        | Profile Details                                  |
| arwise Data | Username Demo, Username Center Name: ICAR-NIVEDI |
|             | • Email: kardeno@gmail.com                       |
| 1           |                                                  |
|             |                                                  |
| ssword      |                                                  |
|             |                                                  |
|             |                                                  |
|             |                                                  |

6. Now here click on File Upload option from Left Side options.

|                                                  | Welcome to the NADRES_V2 Database Dashboard                                                             |
|--------------------------------------------------|----------------------------------------------------------------------------------------------------|
| Disease Data<br>Disease/Yearwise Data<br>Profile | Profile Details<br>• Username: Demo_Username<br>• Center Name: ICAR-NVEDI<br>• Email: kardemo@gmail.com |
| File Upload<br>File View<br>Change Password      |                                                                                                    |
| Logout                                           |                                                                                                    |
|                                                  |                                                                                                    |

7. After Clicking on File Upload Option you will get file uploading Interface.

| Disease Outbreaks File<br>Upload Form                 |  |
|-------------------------------------------------------|--|
| Choose File:<br>Browse No file selected.<br>State ID: |  |
| Year:                                                 |  |
| Month:                                                |  |
| Upload File                                           |  |
| Home Page                                             |  |

- 8. Now Fill the Disease Outbreak File Upload Form.
  - a. Choose file (select Disease Outbreak File)
  - b. Enter your State ID. (Please check your state id at last of this document)
  - c. Enter Year
  - d. Enter the Month in number like January = 1 in this way 1 to 12
  - e. Click on Upload File

| Disease Outbreaks File<br>Upload Form |              |
|---------------------------------------|--------------|
| Choose File:                          | LUTION SCALE |
| State ID:                             |              |
| 12                                    |              |
| Year:                                 | 0            |
| 2024                                  |              |
| Month:                                | 1 1 1 4 1    |
| 6                                     |              |
| Upload File                           |              |
| Home Page                             |              |
|                                       |              |

f. After Clicking on Upload File button you will get pop-up message like file has been uploaded.

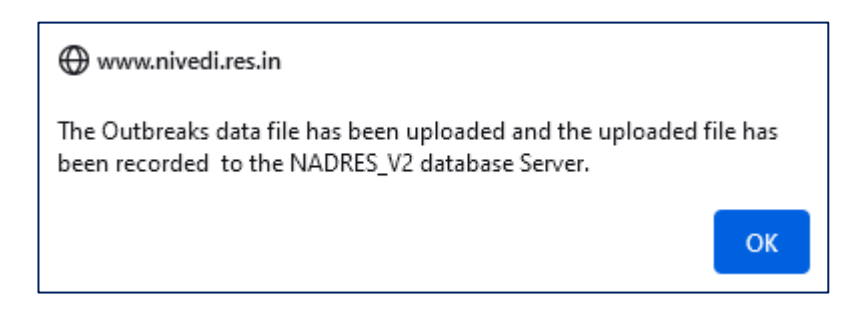

g. After pop-up message click on **OK** button then click on Hone Page Button to Navigate to Dashboard and then click on File View option to view files.

| File Name                                                                                                    | Uploaded On         | Туре | Month | Year |
|----------------------------------------------------------------------------------------------------|---------------------|------|-------|------|
| image.png                                                                                                    | 2023-10-10 11:25:08 | png  | 12    | 2023 |
| state.csv                                                                                                    | 2023-10-10 11:25:49 | CSV  | 6     | 2022 |
| state.csv                                                                                                    | 2023-10-10 11:26:49 | CSV  | 6     | 2022 |
| Brucellosis tables for map Dr. Suresh_16.08.2022.docx                                                         | 2023-10-10 11:28:31 | docx | 1     | 2023 |
| DB_10_Disease.csv                                                                                             | 2023-10-11 03:55:11 | csv  | 7     | 2023 |
| AREA_STATEID.csv                                                                                              | 2023-10-11 05:45:10 | CSV  | 5     | 2023 |
| $\label{eq:alpha} Al-rivals-humans-in-ophthalmology-exams-GPT-4s-impressive-diagnostic-skills-show cased.pdf$ | 2024-05-01 08:36:51 | pdf  | 5     | 2024 |
| final.csv                                                                                                    | 2024-05-14 04:02:43 | CSV  | 6     | 2024 |
| nivedi-2024-5-14-9-34-8.csv                                                                                   | 2024-05-14 05:14:30 | CSV  | 6     | 2024 |

- h. You will get all records of files which is uploaded under your state id.
- 9. Now you can go to Dashboard and click on Logout Option to Logout.

11

|                                                       | Welcome to the NADRES_V2 Database Dashboard                                                              |
|-------------------------------------------------------|----------------------------------------------------------------------------------------------------|
| Disease Data<br>Disease/Vearwise Data<br>Profile      | Profile Details<br>• Username: Demo_Username<br>• Center Name: ICAR-NIVEDI<br>• Email: kardemo@gmail.com |
| File Upload<br>File View<br>Change Password<br>Logout |                                                                                                    |
|                                                       |                                                                                                    |

10. You can Change password For Your account by clicking on Change Password option and fill Change Password form.

| Neset Fasswo                  |  |
|-------------------------------|--|
| Usemame:                      |  |
| Center ID:                    |  |
| Center Code:                  |  |
| New Password:                 |  |
| Confirm Password:             |  |
| Reset Password Dashboard Page |  |

## \*Note: State ID's:

| State News           | State |
|----------------------|-------|
| State Name           | ID    |
| ANDHRA PRADESH       | 1     |
| ARUNACHAL PRADESH    | 2     |
| ASSAM                | 3     |
| BIHAR                | 4     |
| CHHATTISGARH         | 5     |
| GOA                  | 6     |
| GUJARAT              | 7     |
| HARYANA              | 8     |
| HIMACHAL PRADESH     | 9     |
| JAMMU & KASHMIR      | 10    |
| JHARKHAND            | 11    |
| KARNATAKA            | 12    |
| KERALA               | 13    |
| MADHYA PRADESH       | 14    |
| MAHARASHTRA          | 15    |
| MANIPUR              | 16    |
| MEGHALAYA            | 17    |
| MIZORAM              | 18    |
| NAGALAND             | 19    |
| ODISHA               | 20    |
| PUNJAB               | 21    |
| RAJASTHAN            | 22    |
| SIKKIM               | 23    |
| TAMIL NADU           | 24    |
| TRIPURA              | 25    |
| UTTAR PRADESH        | 26    |
| UTTARAKHAND          | 27    |
| WEST BENGAL          | 28    |
| ANDAMAN & NICOBAR    |       |
| ISLANDS              | 29    |
| CHANDIGARH           | 30    |
| DADRA & NAGAR HAVELI | 31    |
| DAMAN & DIU          | 32    |
| NCT OF DELHI         | 33    |
| LAKSHADWEEP          | 34    |
| PUDUCHERRY           | 35    |
| TELANGANA            | 36    |

\*\*Please Contact on dilnivedi@gmail.com for any Technical Support.